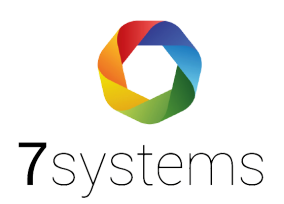

## Documentation Telenot Hifire -Web Server

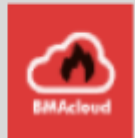

Stand: 11.04.2022

**7systems GmbH** • Schwalbenweg 22 • 51789 Lindlar 02266 44 000 14 • info@7systems.de • 7systems.de

## Configuration du Web Server:

Suivez les étapes suivantes successivement comme indiqué sur la photo ci-dessous:

- WebServer
- Hardware-ID : C102B

Dans le Gateway-/EBLnet-paramètres, Modifier les paramètres suivants:

- Gateway-Type: EBLTalk
- EBL Talk paramètres : COM-Port

Ensuite, fixer les COM-Port paramètres:

- Débit en bauds: 9600
- Bits de données : 8
- Parité : Non
- Stop bits: 1

| <pre>A is Watthit G Gagement diversite G Gagement diversite G Gagement formation G Gagement formation G Gagement f</pre>                                                                                                    | cht                            | Abweichungen Gewählter Loop Plausibilitätsprüfung                                                 |
|----------------------------------------------------------------------------------------------------|--------------------------------|---------------------------------------------------------------------------------------------------|
| Compare und Bardenskie ATS Websall Second Runningen Second Runningen Se                                                                                                    | ATG Werkstatt                  |                                                                                                   |
| A Abbinguestation             • Abbinguestation            • Security state            • Security state                                                                                                    | Gruppen und Brandmelder        |                                                                                                   |
| Setting Allansings Expand 1 Expand 2 Expand 2 Expand 3 Expand 3 Expand 3 Expand 3 Expand 3 Expand 3 Expand 3 Expand 3 Expand 3 Expand 3 Expand 3 Expand 3 Expand 3 Expand 3 Expand 3 Expand 3 Expand 3 Expand 3 Expand 3 Expand 3 Expand 3 Expand 3 Expand 3 Expand 3 Expand 3 Expand 3 Expand 3 Expand 4 Expand 3 Expand 3 Expand 3 Expand 3 Expand 3 Expand 3 Expand 3 Expand 3 Expand 3 Expand 3 Expand 3 Expand 3 Expand 3 Expand 3 Expand 4 Expand 4 E                                                                                                    | ATG Werkstatt                  |                                                                                                   |
| <pre></pre>                                                                                                    | Selektive Alamanzeige          |                                                                                                   |
| <pre></pre>                                                                                                    | ← Eingang 0                    |                                                                                                   |
| <pre></pre>                                                                                                    | ···· ← Engang 1                |                                                                                                   |
| <pre>i Dengen 3 i Petersengen 0 i Spermyssangen 0 i Spermyssangen 0 i Spermyssangen 1 i Spermyssangen 1 i Spermyssangen 2 i Spermyssangen 2 i Spermyssangen 3 i Spermyssangen 3 i Spermyssangen 3 i Spermyssangen 4 i Spermyssangen 4 i Spermyssangen</pre>                                                                                                    | Engang 2                       |                                                                                                   |
| Algebraic for Relations Betraugusupped i sometrugusupped i sometrugusupped                                                                                                    | Engang 3                       | Hind Webserver 1598 ? X                                                                           |
| Heissageng 1     Hessageng 1     Semungsageng 0     Semungsageng 1     Semungsageng 1     Semungsageng 1     Semungsageng 2     Semungsageng 3     Semungsageng 3     Semungsageng 3     Semungsageng 3     Semungsageng 3     Semungsageng 3     Semungsageng 3     Semungsageng 3     Semungsageng 3     Semungsageng 4     Semungsageng 4     Semungsage                                                                                                    | → Relaisausgang 0              | Algemeine Informationen Geräteinformationen                                                       |
| Somerungsausgarg 0<br>Somerungsausgarg 1<br>Somerungsausgarg 3<br>Could 0<br>Could 0<br>Co | → Relaisausgang 1              | Technikadresse 0 Name Webserver 0 Hardware-ID C1028                                               |
| Sommansangeng 1<br>Sommansangeng 2<br>Sommansangeng 3<br>Sommansangeng 3<br>Sommansangeng 3<br>Sommansangeng 3<br>Sommansangeng 3<br>Sommansangeng 3<br>Sommansangeng 4<br>Sommansangeng 4<br>Sommansange                                                                                                    | ····  → Spannungsausgang 0     |                                                                                                   |
| Somurgesunger 2<br>Spanngesunger 3<br>Source 0<br>Loop 1<br>Loop 2<br>Loop 3<br>Substrate<br>Traisperind trugen<br>Wittenver Contractions<br>Substrate Abhangustations<br>Substrate Abhangustations<br>Sub                                                                                                    | → Spannungsausgang 1           | Geräteeinstellungen Rowser-Enstellungen Gateway-/EBLnet-Enstellungen Reparchristigungenstellungen |
| Sparrurgsausgang 3<br>C Lop 0<br>C Lop 2<br>C Lop 2<br>C Lop 2<br>C Lop 3<br>C Lop 4/bingingtetakombinationen<br>C Lop 2<br>C Lop 3<br>C Lop 3<br>C Lop 3<br>C Lop 4/bingingtetakombinationen<br>C Lop 4<br>Log 6<br>Log 5<br>C Lop 2<br>C Lop 3<br>C Lop 4/bingingtetakombinationen<br>C Lop 4<br>Log 6<br>Log 6<br>C Lop 2<br>C Lop 3<br>C Lop 6<br>Log 6<br>Log 6<br>C Lop 7<br>C Lop 7                                                                                                    | → Spannungsausgang 2           |                                                                                                   |
| Loop 1 Loop 2 Loop 3 EvAbiling/station/inductionen B: Velserver Contractionen Velserver Contractionen Velserve                                                                                                    | → Spannungsausgang 3           |                                                                                                   |
| Lop 1   Lop 2   Lop 3   E KAbhingdetskominatoren   E Kabelungen   E Kabelungen   Veteserrel Xappendthungen   Veteserrel Xappendthungen   Veteserrel Xappendthungen   Datenbts   7   Budrate   Soppbt/8)   1   2   7 Br Prifaume   Standard   Bitrate-Entstelungen   EBUret-Entstelungen   Budrate   Soppbt/8)   1   2   7 Br Prifaume   Standard   Bitrate-Entstelungen   Bitrate-Entstelungen <td>Loop 0</td> <td>J</td>                                                                                                    | Loop 0                         | J                                                                                                 |
| Log 2   Log 3   E Abingdjetakunbrationen   E Abingdjetakunbrationen   E Blunet Geneelungen   E Blunet Geneelungen   E Blunet Geneelungen   E Blunet Geneelungen   MODBin settinga   Boweren   Boweren                                                                                                    | Coop 1                         | COM-Port-Enstellungen EBL Talk-Einstellungen COM-Port-Enstellungen                                |
| Loop 3   E Adhingsfetikistinationen   R. Keigeeinnattungen   Matterverdig     Sopektig)     1     2   7   8     Sopektig)   1   2   7   7   8     Sopektig)   1   2   7   7   8     Sopektig)   1   2   7   7   8     Sopektig)   1   2   7   8   Partik   NoteBus settings   Solar ID   Bluet-Chatelungen   Bluet-Chatelungen                                                                                                    | Coop 2                         | Baudrate 9600 V OCM-Port CP/IP-Port                                                               |
| E/Abhängsketakombinationen   Eventeurugikatin   Arbeingspendeturugin   Wetaever0     Soppbtis)     1   2   7 Bit Putikaume   Bluete Einstellungen   EBLuete Einstellungen   Bit Bluete Einstellungen   Bit Bluete Einstellungen   Bit Bluete Einstellungen     Bit Bluete Einstellungen     Bit Bluete Einstellungen     Bit Bluete Einstellungen     Bit Bluete Einstellungen     Bit Bluete Einstellungen     Bit Bluete Einstellungen     Bit Bit Bluete Einstellungen     Bit Bluete Einstellungen     Bit Bluete Einstellungen     Bit Bluete Einstellungen     Bit Bit Bit Bit Bit Bit Bit Bit Bit Bit                                                                                                    |                                |                                                                                                   |
| Foretexungskaten   Arzeigeeinichtungen   Wedenvvroft     Soppitig)     1     5     Soppitig)     1     5     Soppitig)     1     5     Soppitig)     1     5     Soppitig)     1     5     Soppitig)     1     5     Soppitig)     1     Soppitig)     1     5     Soppitig)     1          Soppitig)     1     5     Soppitig)     1     5     Soppitig)     1     Soppitig)     1     Soppitig)     1     Soppitig)     1     Soppitig)     Soppitig)     Soppitig)     Soppitig)     Soppitig)     Soppitig)     Soppitig)     Soppitig)     Soppitig)     Soppitig)     Soppitig)     Soppitig)                                                                                                    | E/A-Abhängigkeitskombinationen | Datenbits 07                                                                                      |
| Image: Acceleration of the second second                                                                                                    | Erweiterungskarten             | F Partiat Keine Sender-ID                                                                         |
| Soppbt(s)       ①         ⑦       7 Bit-Priframme         Bluet-Enstellungen       Browsen         Bluet-Enstellungen       Browsen         Bluet-Enstellungen       Stere (D)         OK       Abbrechen                                                                                                    | Anzeigeeinrichtungen           | Client-IP                                                                                         |
| Image: Control of the control of the control of th                                                                                                    | Webserver 0                    | Stoppbit(s)   1   2   Tateon-Finitellinnen                                                        |
| 7 Bit-Purfurmme Standard      7 Bit-Purfurmme Standard      Bluret-Enstellungen      Bluret-Enstellungen      Bluret-Enstellungen      MODEsus settinga      Stave ID:      OK Abbrechen Ubernehmen                                                                                                    | <b>~~</b>                      | Entelan                                                                                           |
| EBLret-Entrellungen EBLret-Entrellungen Browern Brower                                                                                                    | .=                             | ✓ 7 Bit-Prifsumme Standard                                                                        |
| EBLnet Enstellungen EBLnet verwende Potnummer 49152 Run in demo mode (no license key required) OK Abbrechen Ubernehmen                                                                                                    |                                | Browsen                                                                                           |
| EBLnet verwende Potnummer 49152       Save ID:         Run in demo mode (no lcense key required)       Marchen         OK       Abbrechen                                                                                                    |                                | EBLnet-Einstellungen MODBus settings                                                              |
| Run in demo mode (no license key required)      OK Abbrechen Obernehmen                                                                                                    |                                | EBLnet verwende Portnummer 49152 Stave ID:                                                        |
| OK Abbrechen Übernehmen                                                                                                    |                                | Run in demo mode (no license key required)                                                        |
| OK Abbrechen Übernehmen                                                                                                    |                                |                                                                                                   |
| OK Abbrechen Übernehmen                                                                                                    |                                |                                                                                                   |
| OK Abbrechen Übernehmen                                                                                                    |                                |                                                                                                   |
|                                                                                                    |                                | OK Abbrechen Übernehmen                                                                           |
|                                                                                                    |                                |                                                                                                   |
|                                                                                                    |                                |                                                                                                   |
|                                                                                                    |                                |                                                                                                   |
|                                                                                                    |                                |                                                                                                   |
|                                                                                                    |                                |                                                                                                   |
|                                                                                                    |                                |                                                                                                   |
|                                                                                                    |                                |                                                                                                   |
|                                                                                                    |                                |                                                                                                   |
|                                                                                                    |                                |                                                                                                   |
|                                                                                                    |                                |                                                                                                   |
|                                                                                                    |                                |                                                                                                   |

## Connection du WebServer au TelenotHifire:

- Vert —> RX
- Jaune —> TX
- Gris -> Gnd

## Connection du Web Server au WB:

Le Web Server ne contient qu'un port DB9 à la sortie (pas de port RS232). Donc, afin de connecter notre Wartung Box au Web Server, nous aurons besoin d'un adaptateur RS232-DB9 (fusible 1A), Comme le montre la photo suivante:

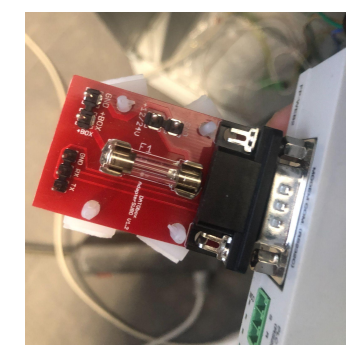

Depuis la Telenot, J3. Connectez le port num3 et le port num4 aux 2 fils séparés. Le port num 3 représente une sortie 24V et le num 4 Gnd. Associer les 2 fils de l'autre côté à l'aide d'un connecteur.

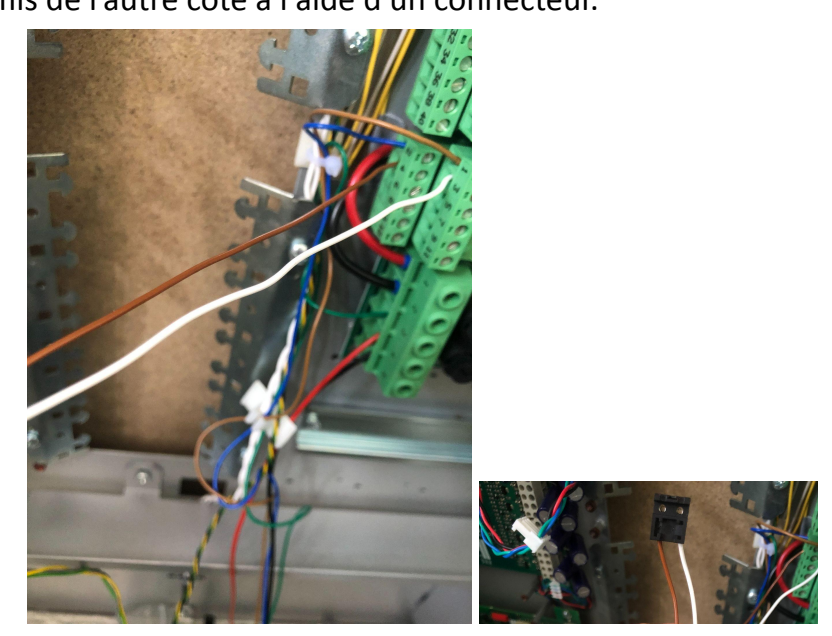

Connecter le connecteur à l'adaptateur RS232-DB9.

L'interface DB9 sera connectée au Web Server, tandis que l'interface RS232 au Wartung Box, en respectant les couleurs suivantes:

- Blanc ->+Box
- Marron —> Gnd
- Vert —> RX
- Jaune —> TX
- Gris -> Gnd

Une fois la centrale station "Telenot" alimentée et le Wartung box connecté, l'écran s'allumera.

La photo ci-dessous montre la connexion Web Server-Telenot et Web Server-Wartung Box.

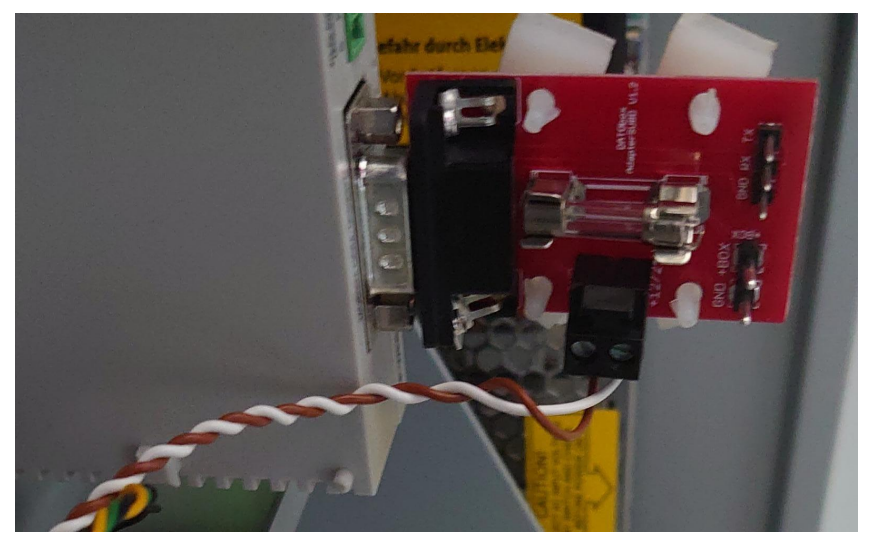